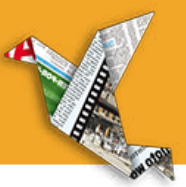

### Before: menu bar located top of screen

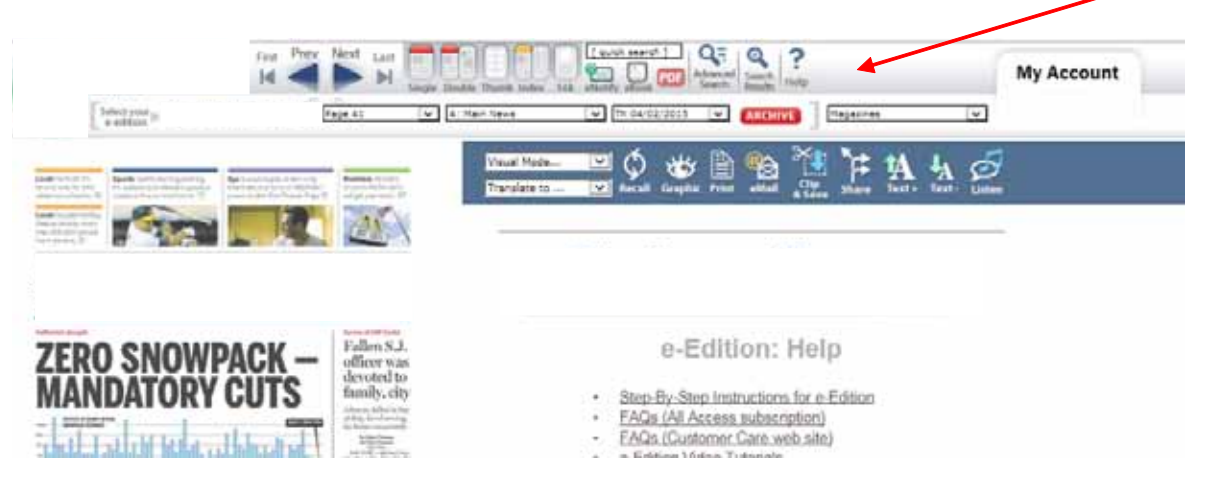

#### Now: menu bar located on right of screen

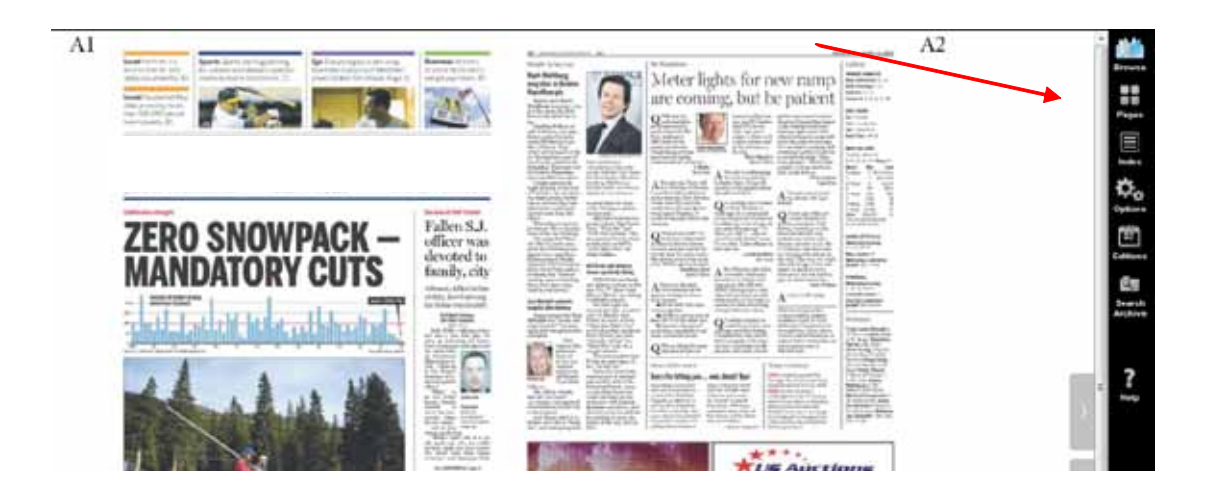

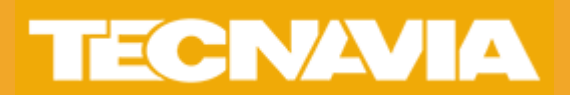

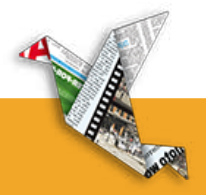

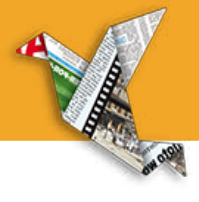

### Before: to change page option you would need to click on viewing options in menu bar

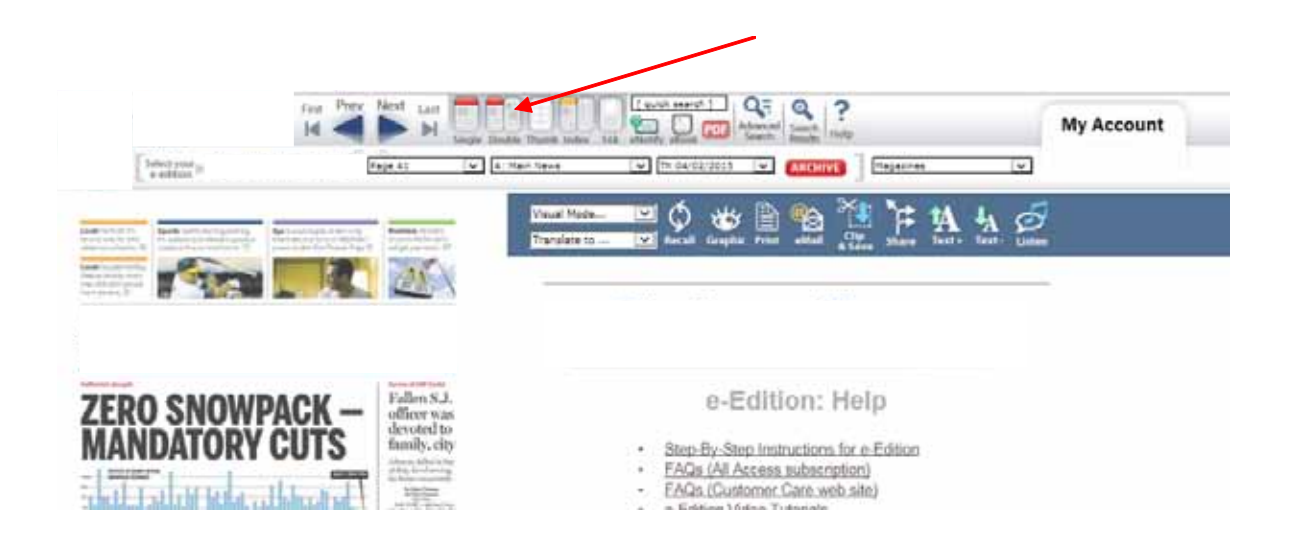

## Now: Click on browse option for different viewing options

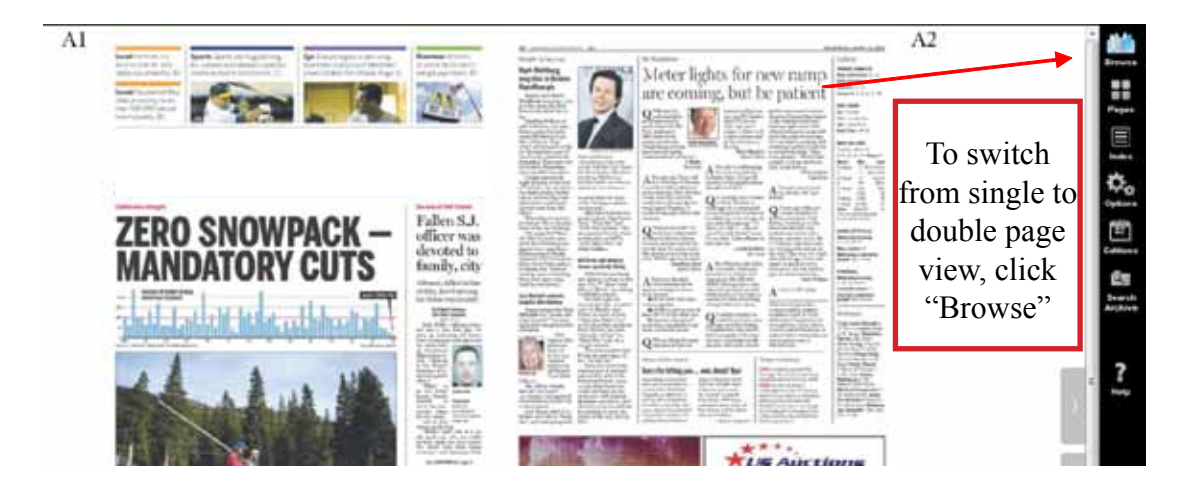

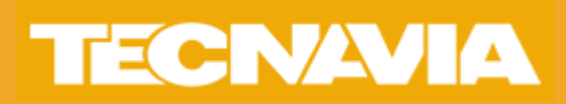

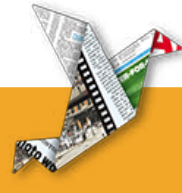

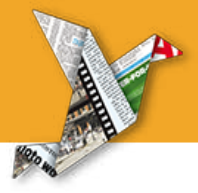

# Before: the PDF option was located in the top navigation bar

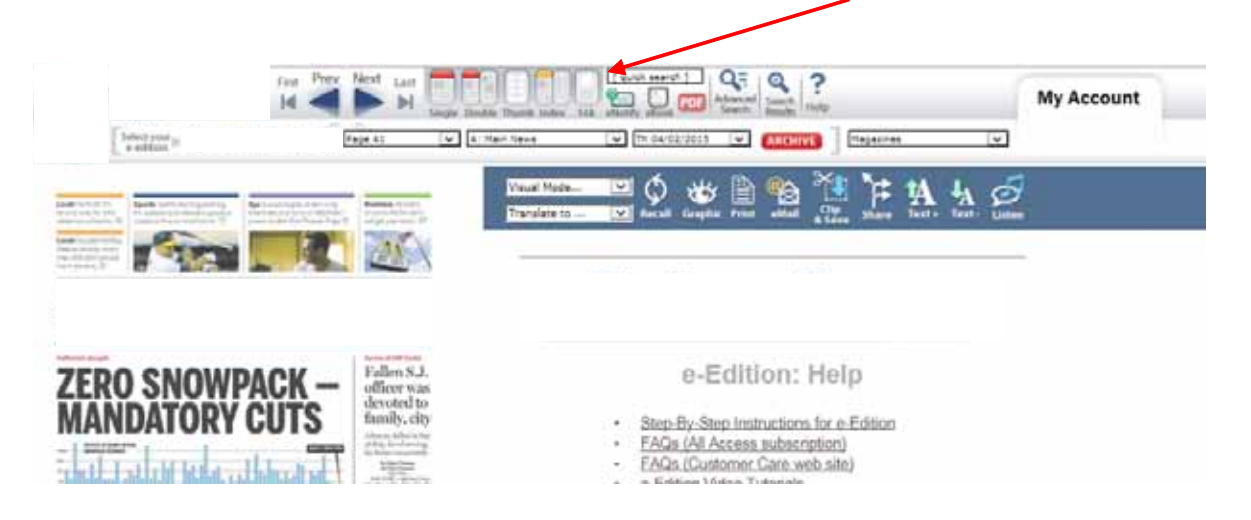

Now: Click on pages to view thumbnails of all pages. Use the download options across the top to download pages, section, or complete edition.

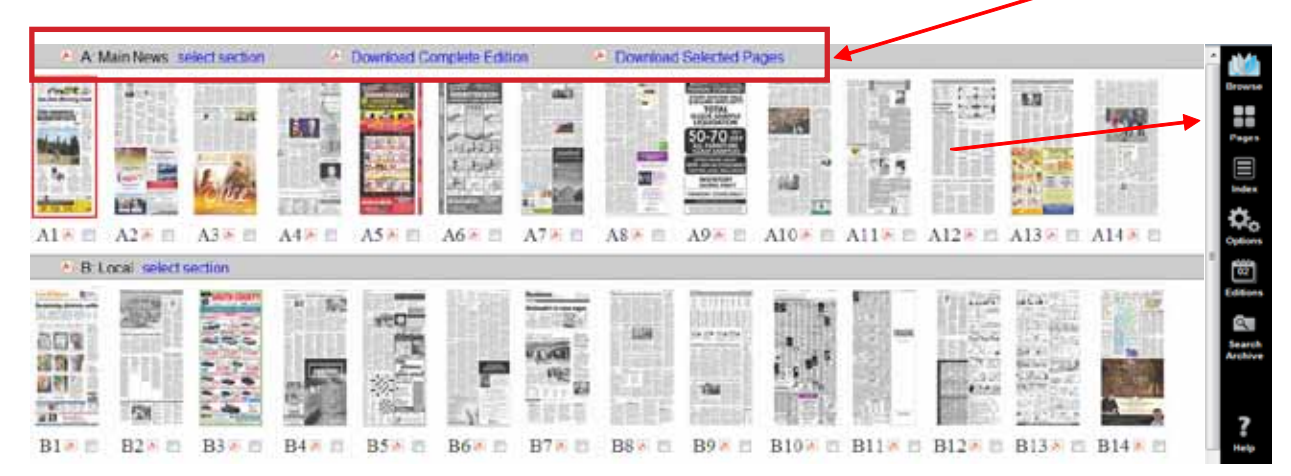

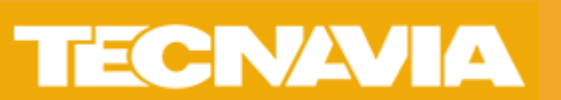

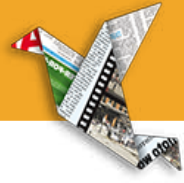

### Before: editions were selected from drop down menu bars on the top nav bar

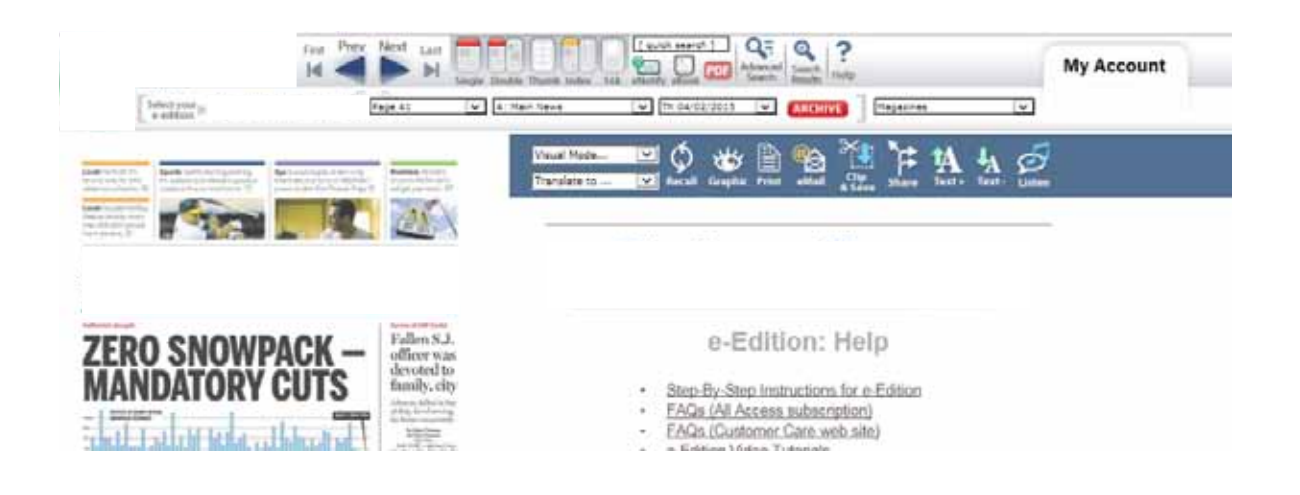

Now: use the Editions icon from the black bar on the right. Select the thumbnail image of the edition you're looking for

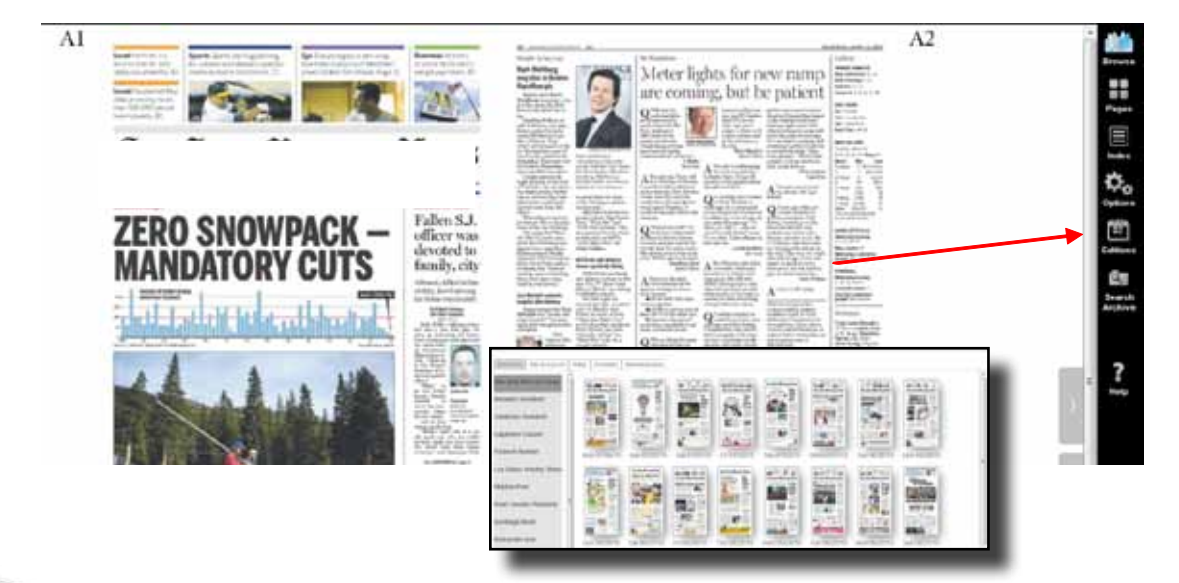

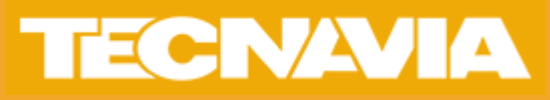

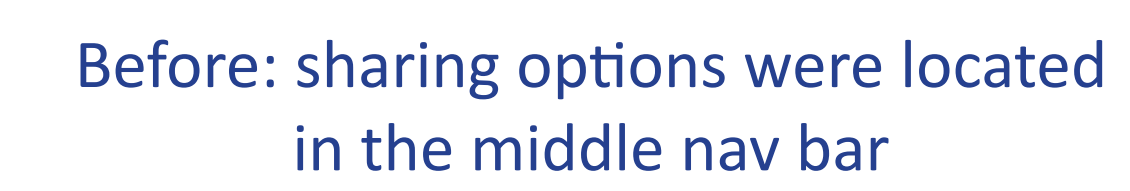

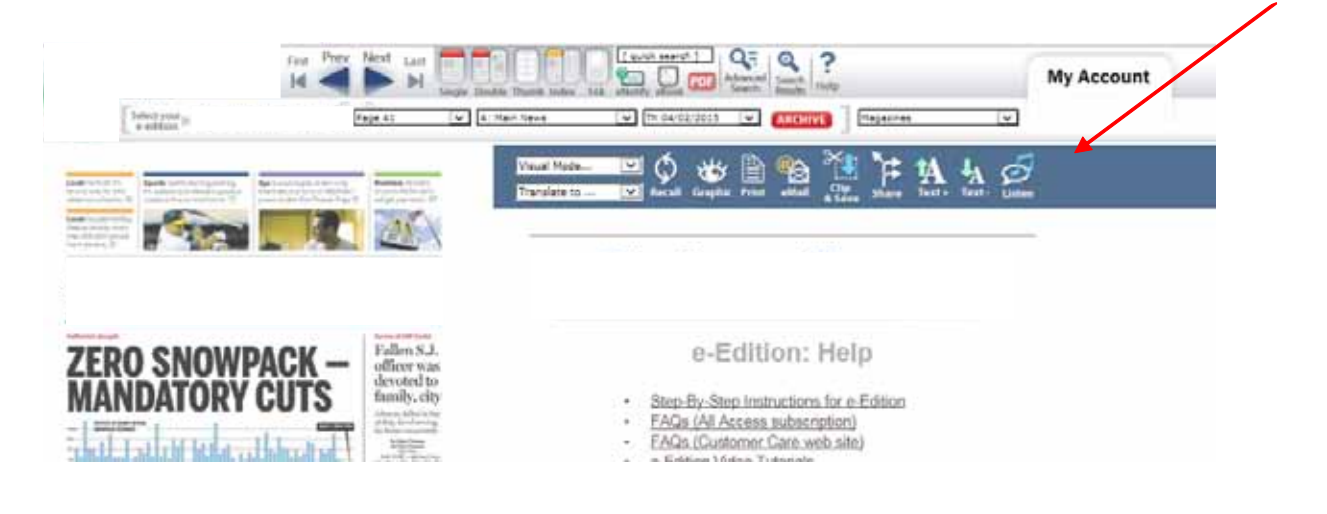

Now: once an article is selected, the share options appear in the upper right. Select the box with the arrow to display sharing options

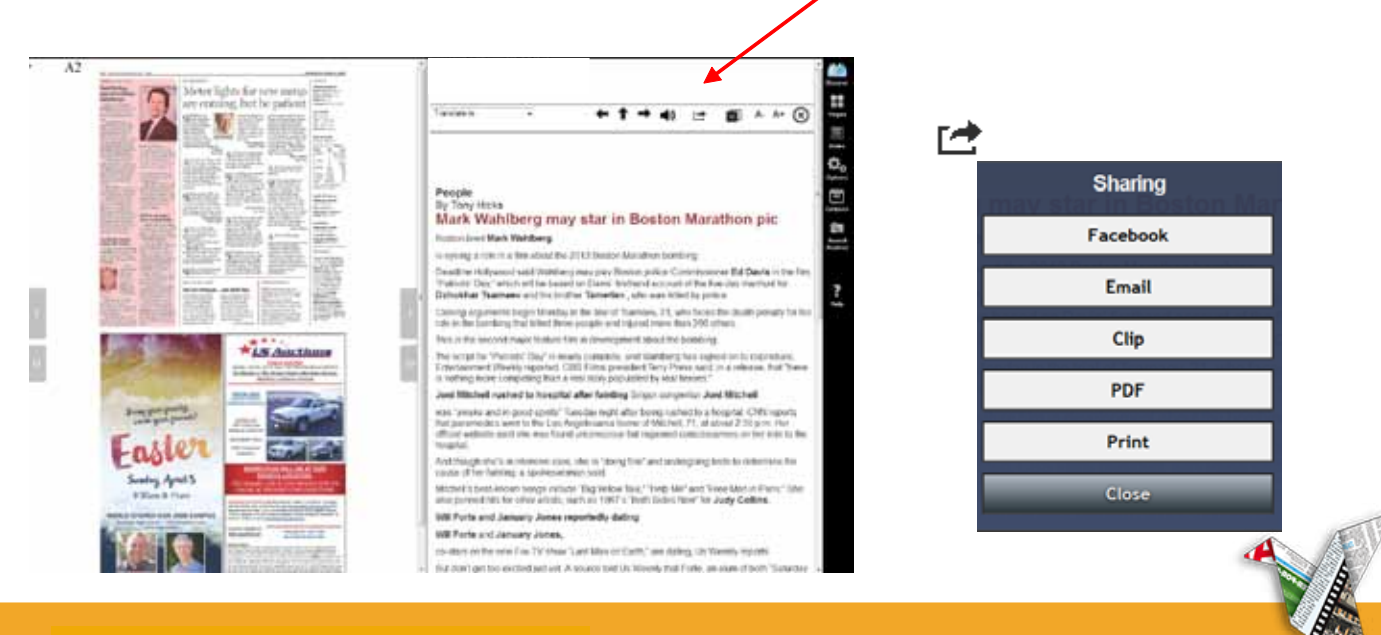

TECNAVIA